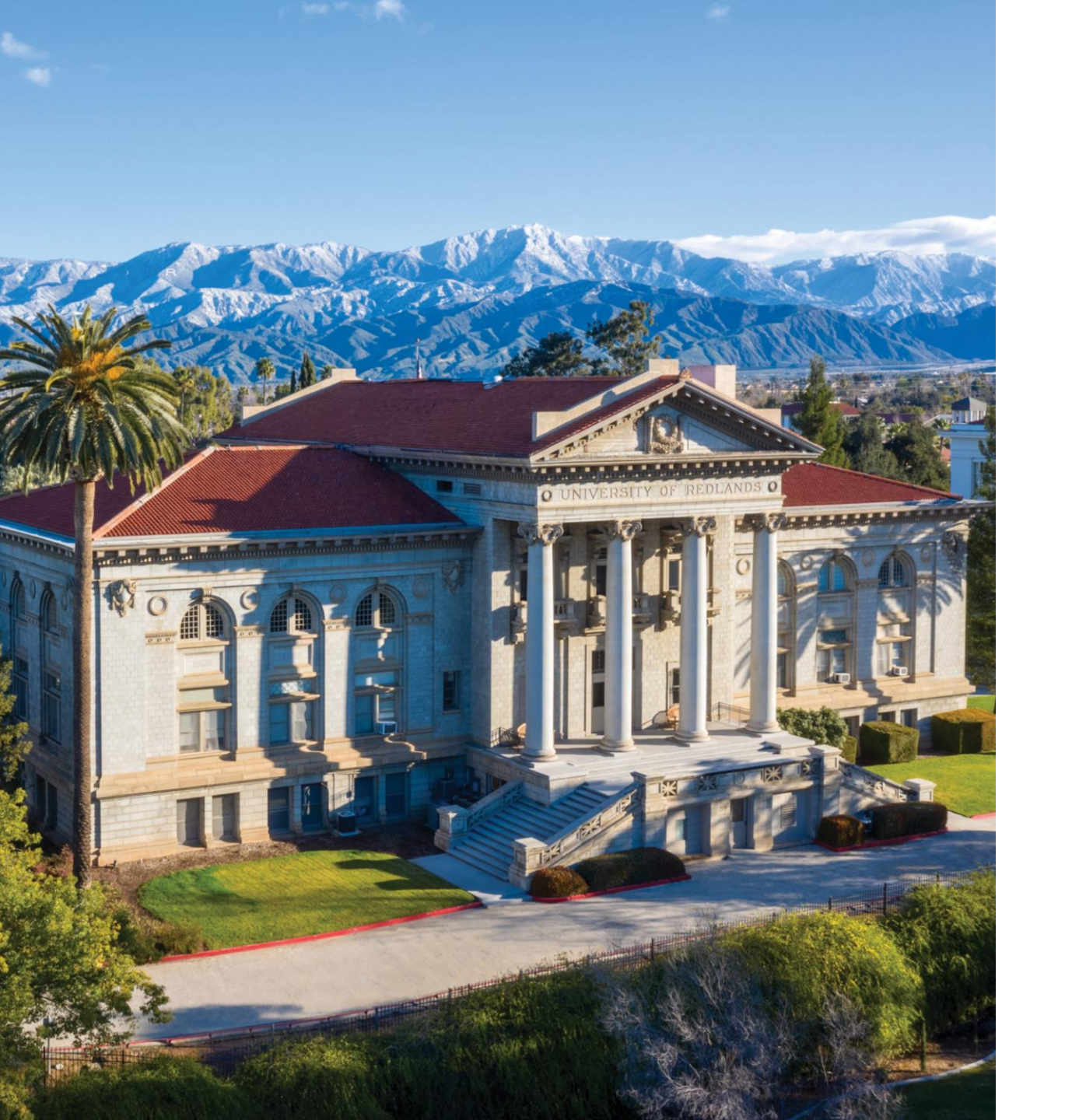

## **REGISTRATION INFORMATION**

Self-Registration Information

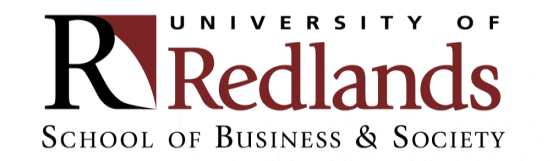

Step 1: Log into My.Redlands.edu

Click on "Self-Service"

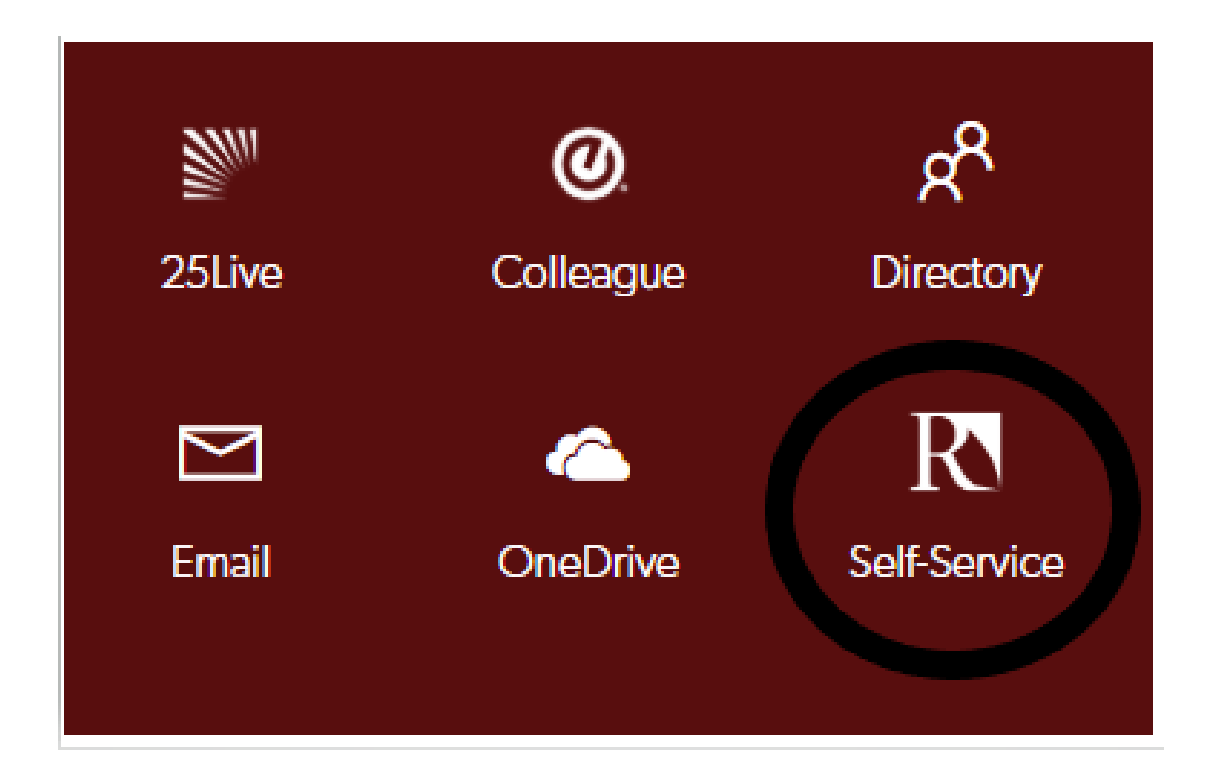

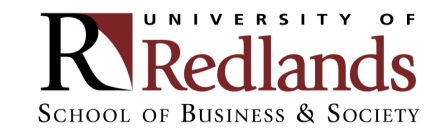

# Step 2: Log into Student PlanningClick on "Student Planning"

#### Hello, Welcome to Colleague Self-Service!

Choose a category to get started. Self-Service is the unified portal for Student Planning, Financial Aid Information, and Student Account Information.

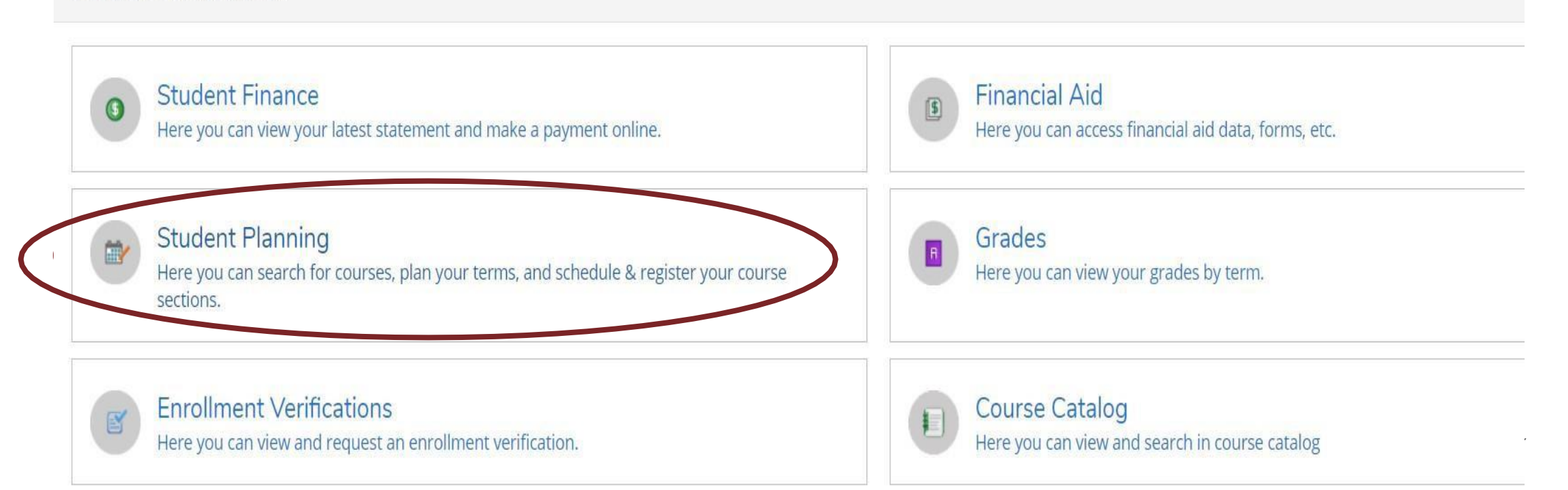

## Step 3: Click on "Plan your Degree & Register for Classes"

| Academics • Student Planning • Planning Overview                                                                                        |                             |                                                                                                    |
|----------------------------------------------------------------------------------------------------|-----------------------------|----------------------------------------------------------------------------------------------------|
| Steps to Getting Started<br>There are many options to help you plan your courses and earn your degree. Here are 2                       | 2 steps to get you started: | Search for courses                                                                                                    |
| View Your Progress         Start by going to My Progress to see your academic progress in your d for courses.         Go to My Progress | legree and search           | an your Degree & Register for Classes<br>ext, take a look at your plan to see what you've accomplished and register your<br>maining classes toward your degree. |
| Programs                                                                                                    | Cumulative GPA              | Progress                                                                                                    |
| MS Organizational Leadership                                                                                                    | (3.000 required)            |                                                                                                    |

#### Step 4: Search for course

- Through search bar (no spaces)
- Through Course Catalog

| Academics Student Planning Plan & Schedule |              |
|--------------------------------------------|--------------|
| Plan your Degree and Schedule your courses | mgmt633IR503 |
| Schedule Timeline Advising                 |              |

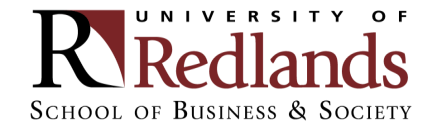

#### Step 5: View the available sections of the course

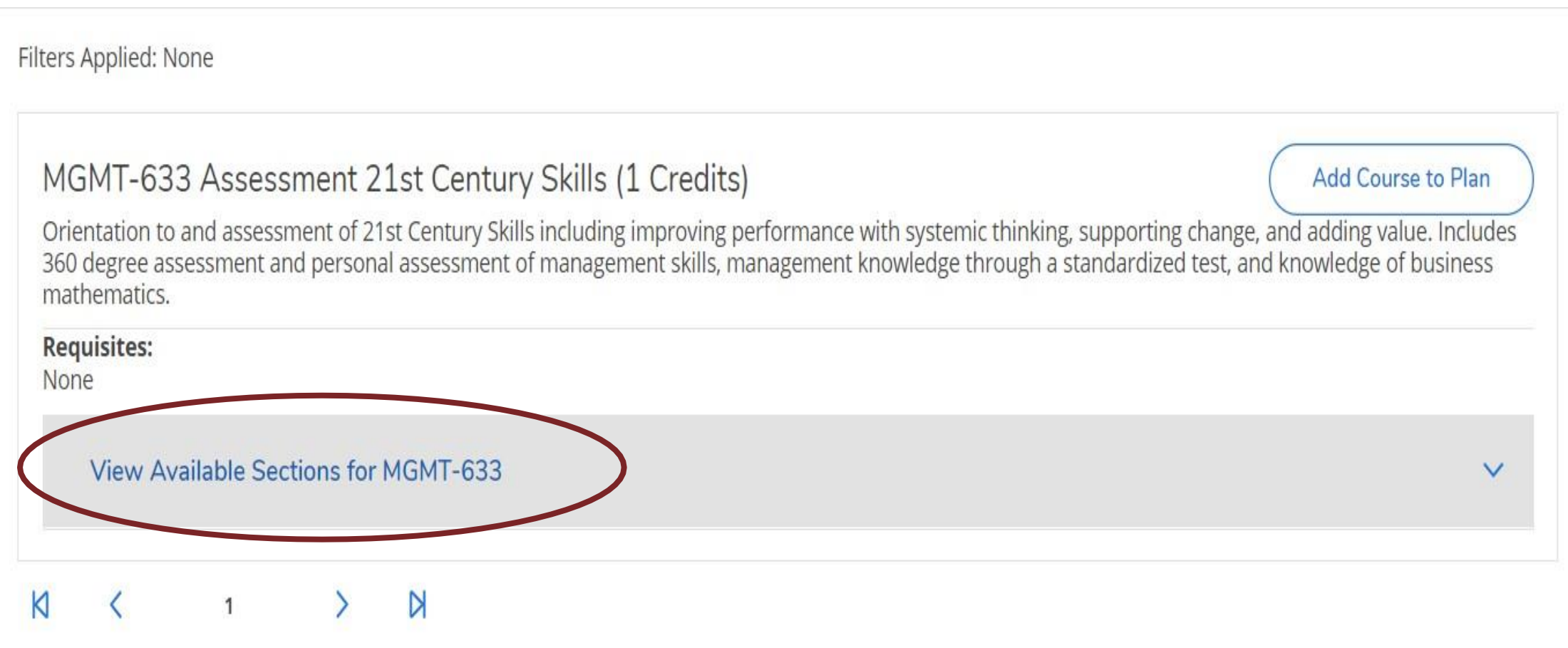

#### Step 6: Add course section to schedule

| essment 21st Century Skills (1                                                      | Credits)                                                                                         | Add Course to Plan                                                                                                    |
|-------------------------------------------------------------------------------------|--------------------------------------------------------------------------------------------------|----------------------------------------------------------------------------------------------------|
| essment of 21st Century Skills including i<br>it and personal assessment of managem | mproving performance with systemic thinking, s<br>ent skills, management knowledge through a sta | upporting change, and adding value. Includes<br>andardized test, and knowledge of business                                                                                                    |
|                                                                                     |                                                                                                  |                                                                                                    |
| Sections for MGMT-633                                                               |                                                                                                  | ^                                                                                                    |
| y 2019<br><u>t Century Skills IR503</u>                                             |                                                                                                  | Add Section to Schedule                                                                                                    |
| Times                                                                               | Locations                                                                                        | Instructors                                                                                                    |
| Sa 10:00 AM - 5:00 PM<br>1/12/2019 - 1/12/2019                                      | Redlands, Hentschke Hall 102 TEC<br>Lecture                                                      | Dinmore, I                                                                                                    |
| Sa 10:00 AM - 5:00 PM<br>2/23/2019 - 2/23/2019                                      | Redlands, Hentschke Hall 102 TEC<br>Lecture                                                      |                                                                                                    |
|                                                                                     | Sections for MGMT-633<br>Times<br>Sa 10:00 AM - 5:00 PM<br>2/23/2019 - 2/23/2019                 | essment 21st Century Skills (1 Credits)         essment of 21st Century Skills including improving performance with systemic thinking, s         it and personal assessment of management skills, management knowledge through a state         Sections for MGMT-633         j 2019         t Century Skills IR503         Times       Locations         Sa 10:00 AM - 5:00 PM       Redlands, Hentschke Hall 102 TEC         1/12/2019 - 1/12/2019       Lecture         Sa 10:00 AM - 5:00 PM       Redlands, Hentschke Hall 102 TEC         1/12/2019 - 2/23/2019       Redlands, Hentschke Hall 102 TEC         2/23/2019 - 2/23/2019       Redlands, Hentschke Hall 102 TEC |

#### Step 7: Confirm course selection

Section Details MGMT-633-IR503 Assessment 21st Century Skills **Business Spring 2019** (Ian Dinmore@redlands.edu, 909-798-5423) Instructors Dinmore, I Sa 10:00 AM 5:00 PM Meeting Information 1/12/2019 - 1/12/2019 Redlands, Hentschke Hall 102 TEC (Lecture) Sa 10:00 AM 5:00 PM 2/23/2019 - 2/23/2019 Redlands, Hentschke Hall 102 TEC (Lecture) Dates 1/7/2019 - 4/28/2019 Seats Available 30 of 30 Total Credits 1 Grading Graded Requisites None Orientation to and assessment of 21st Century Skills including Course Description improving performance with systemic thinking, supporting change, and adding value. Includes 360 degree assessment and personal assessment of management skills, management knowledge through a standardized test, and knowledge of business mathematics. Bookstore Information Books Add Section Close

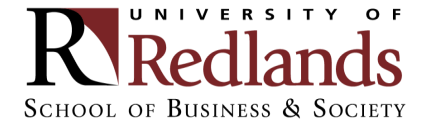

#### Step 8: Go back to plan

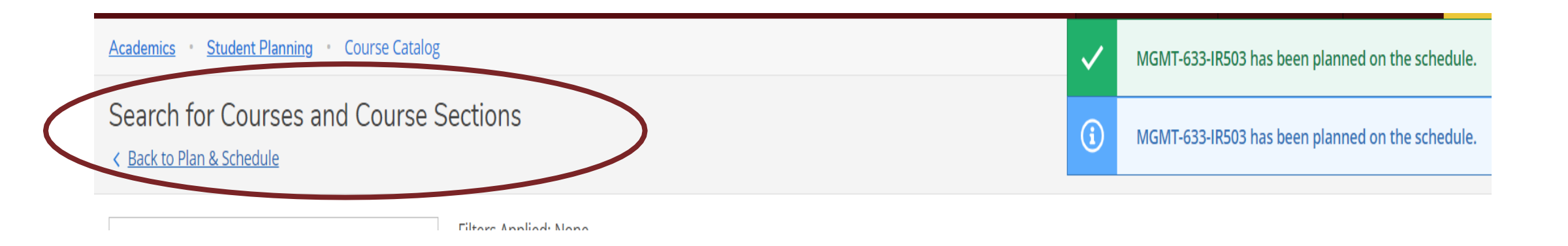

#### Note: Confirmation notifications will be visible in the upper left-hand corner

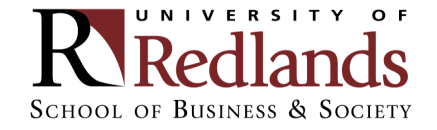

#### Step 9: Click "Register" or "Register Now"

| h your Degree and Schedule your co                                                                                                    | ourses                             |        |     |         | Search for co      | ourses         |                         | Q                | _   |
|----------------------------------------------------------------------------------------------------|------------------------------------|--------|-----|---------|--------------------|----------------|-------------------------|------------------|-----|
| nedule Timeline Advising                                                                                                    |                                    |        |     |         |                    |                |                         |                  |     |
|                                                                                                    |                                    |        |     |         |                    |                |                         |                  | _   |
| Business Spring 2019                                                                                                    |                                    |        |     |         | Red                | lister Now     |                         |                  |     |
|                                                                                                    |                                    |        |     |         | ~                  |                |                         |                  |     |
| ∑ Eilter Sections                                                                                                    |                                    | Drint  |     | Planner | 1 Crodita Enro     | led 9 Credite  | Waitlisted              | 0 Cradita        |     |
|                                                                                                    |                                    |        |     | Plannet | I: I Credits Enroi | ned: 8 Credits | wannisted:              | o creaits        |     |
|                                                                                                    | ()                                 | un Man | Tue | 10/c d  | Thu                | <b>F</b> i     | Cat                     |                  |     |
|                                                                                                    | X SL                               | in Mon | Tue | wed     | Inu                | Fri            | Sat                     |                  |     |
| VIGM1-633-IR503: Assessment 21st Century Skills                                                                                           | 0.2m                               |        |     |         |                    |                |                         |                  |     |
| Planned                                                                                                    | 9am                                |        |     |         |                    |                |                         | ••••••           |     |
| Planned Credits: 1 Credits                                                                                                    | 9am<br>10am                        |        |     |         |                    |                | Х<br><u>MGMT-633-</u>   | MGMT-6:          |     |
| Planned  Credits: 1 Credits  Grading: Graded  pstructor: Diamore 1                                                                        | 9am<br>10am<br>11am                |        |     |         |                    |                | X<br>MGMT-633-<br>IR503 | MGMT-65<br>IR503 |     |
| Planned  Planned  Credits: 1 Credits  Grading: Graded  nstructor: Dinmore, I  1/7/2019 to 4/28/2019  Seate Available: 20                  | 9am<br>10am<br>11am                |        |     |         |                    |                | ×<br>MGMT-633-<br>IR503 | MGMT-6:<br>IR503 |     |
| Planned  Planned  Credits: 1 Credits Grading: Graded nstructor: Dinmore, I 1/7/2019 to 4/28/2019 Seats Available: 30  Meeting Information | 9am<br>10am<br>11am<br>12pm        |        |     |         |                    |                | X<br>MGMT-633-<br>IR503 | MGMT-6:<br>IR503 |     |
| Planned  redits: 1 Credits Grading: Graded nstructor: Dinmore, I 1/7/2019 to 4/28/2019 Seats Available: 30  Meeting Information           | 9am<br>10am<br>11am<br>12pm<br>1pm |        |     |         |                    |                | X<br>MGMT-633-<br>IR503 | MGMT-6:<br>IR503 | VER |

#### Step 10: Confirm registration

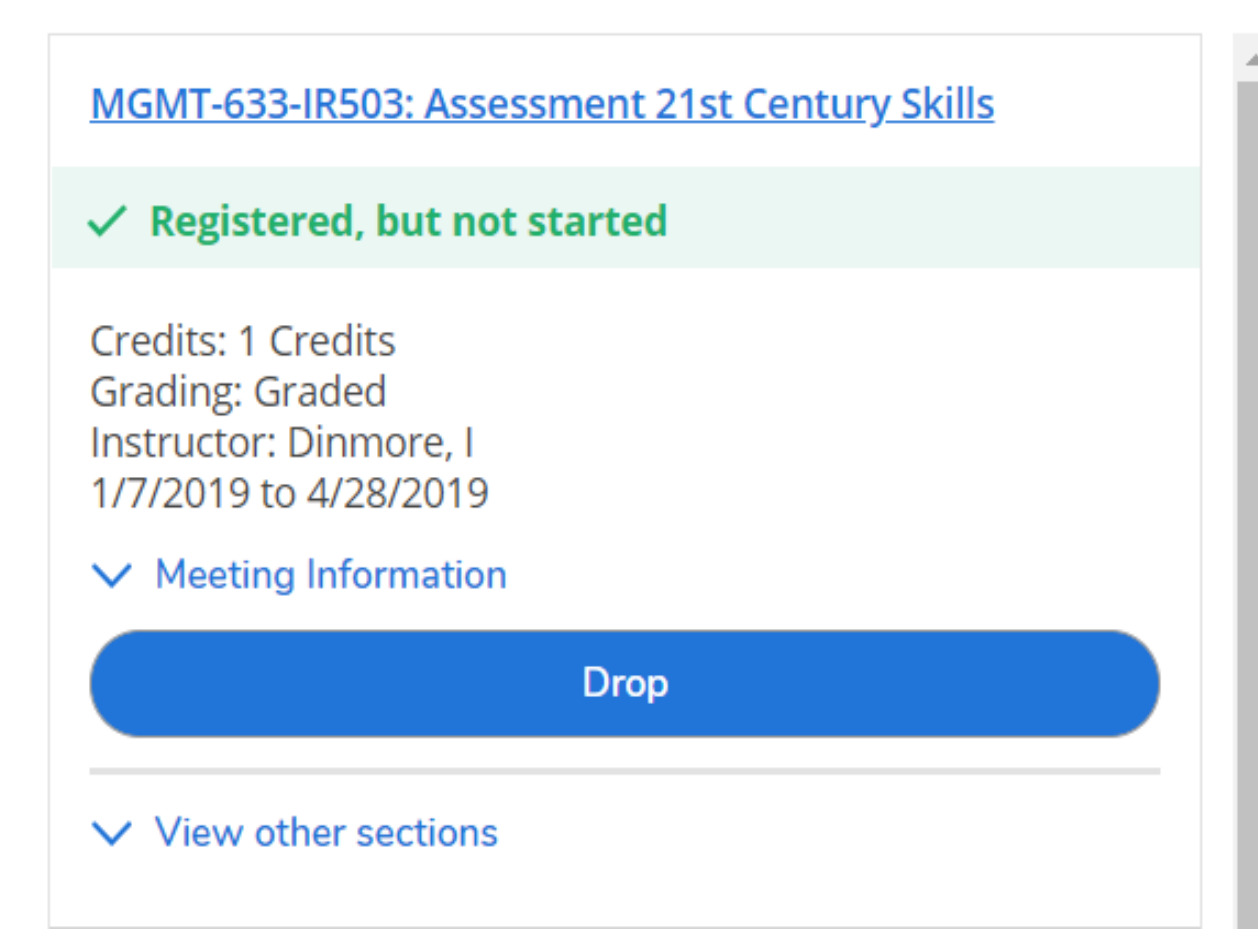

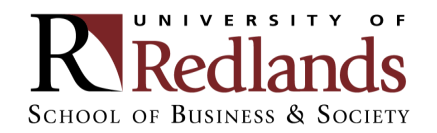

#### **COMMON REGISTRATION ISSUES: PLANNING PLACEHOLDERS**

#### If students click "Add Course to Plan" instead of "Add Section to Schedule", Student Planning will only add a placeholder.

| MGMT-674 Hi<br>Study and critical ar<br>topics such as perso<br>Addresses goals of | uman Resources Managemer<br>nalysis of theory and practice of the hur<br>onnel policies, workforce diversity, HR p<br>equity, efficiency, and effectiveness in a | nt (4 Credits)<br>man resource/personnel function in mod<br>practices, employee discipline, health and<br>a diverse environment. | Add Course to Plan<br>ern, complex organizations. Includes<br>safety, and collective bargaining. | "Add Course to Plan"<br>MGMT-674: Human Resources Management ×                          |
|------------------------------------------------------------------------------------|----------------------------------------------------------------------------------------------------|----------------------------------------------------------------------------------------------------|--------------------------------------------------------------------------------------------------|-----------------------------------------------------------------------------------------|
| ✓ This cou                                                                         | rse is planned.                                                                                                    |                                                                                                    |                                                                                                  | ✓ View other sections                                                                   |
| Requisites:<br>None<br>View Availab                                                | le Sections for MGMT-674                                                                                                    |                                                                                                    | ~                                                                                                | "Add Section to Schedule"<br>MGMT-674-UC41: Human Resources<br>Management               |
| Business Fall                                                                      | 2018                                                                                                    |                                                                                                    |                                                                                                  | ✓ Planned                                                                               |
| Human Reso                                                                         | urces Management IR41                                                                                                    | 1                                                                                                    | Add Section to Schedule                                                                          | Credits: 4 Credits<br>Grading: Graded<br>Instructor: Golter, I                          |
| Seats 2                                                                            | T 6:00 PM - 10:00 PM<br>10/30/2018 - 12/18/2018                                                                                                    | Redlands, Hentschke Hall 102<br>TEC<br>Lecture                                                                                   | Hammond, J                                                                                       | 1/7/2019 to 4/28/2019<br>Seats Available: 18<br><ul> <li>Meeting Information</li> </ul> |

×

#### **COMMON REGISTRATION ISSUES: NOTIFICATIONS**

#### Account holds are found on the top right corner as well as on the notification bar.

| Daily Work · Advising ·                      | Advising Overview                    |                             |              |             |                       | Registration Ho | old: Contact your Student Services |
|----------------------------------------------|--------------------------------------|-----------------------------|--------------|-------------|-----------------------|-----------------|------------------------------------|
| Advisee Details<br>< <u>Back to Advisees</u> |                                      |                             |              |             |                       | Search fo       | or courses                         |
|                                              | Program(s):<br>Master of Business Ac | ministration                |              |             | $\square$             | Registr         | ation Advisor Approval             |
|                                              | Advisor(s):<br>Nguyen Le             |                             |              |             |                       | F               | Review Complete                    |
| Notifications 1                              |                                      |                             |              |             |                       |                 | -                                  |
| Title                                        |                                      | Details                     |              |             |                       | Link            |                                    |
| <ol> <li>SSM Reg Hold</li> </ol>             |                                      | Please call your SSM at 909 | -748-8924.   |             |                       |                 |                                    |
| Course Plan Timel                            | ine Progress                         | Course Catalog Notes        | Plan Archive | Test Scores | Unofficial Transcript | Grades          | Graduation Application             |
| < > 201                                      | 18W10 October Ten                    | m 📕                         |              |             |                       | R               | legister Now                       |

#### **COMMON REGISTRATION ISSUES: NOT CLICKING "REGISTER NOW"**

When students haven't clicked "Register Now", you will notice that there is no green check mark next to the course registration(s) and it doesn't state "Registered, but not started"

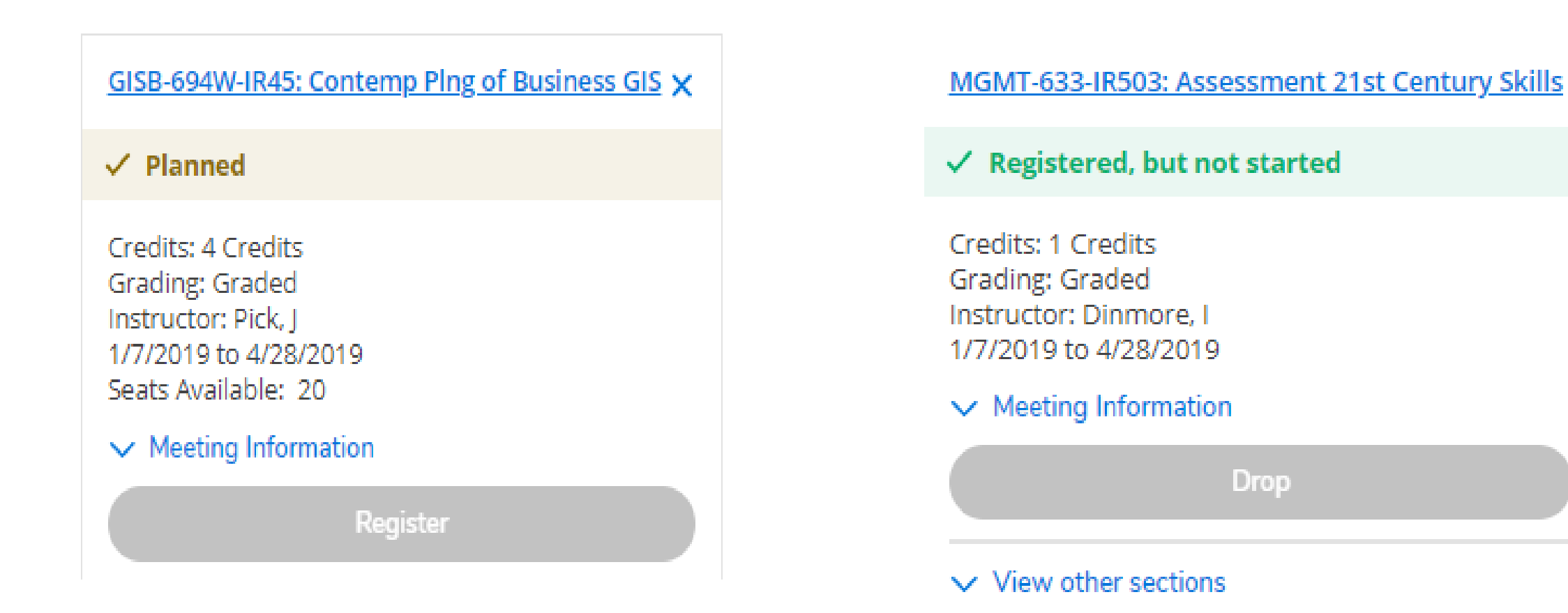

#### **COMMON REGISTRATION ISSUES: DON'T KNOW WHAT TO REGISTER FOR**

#### If you don't know what to Register for:

- Find your Schedule or Degree Planner you were given
- Review "Progress" screen to see courses needed
- If you don't have a Degree Planner please contact your academic advisor

**NOTE:** School of Business courses are 8 weeks in length <u>and</u> each semester is 16 weeks in length. Therefore, a full semester course load is two courses each semester (1 course the first 8 weeks and 1 course the last 8 weeks).

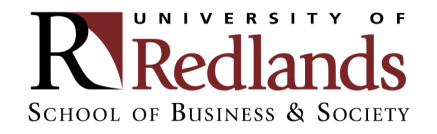

#### **COMMON QUESTION**

When does my course meet? Am I taking 2 courses at once?

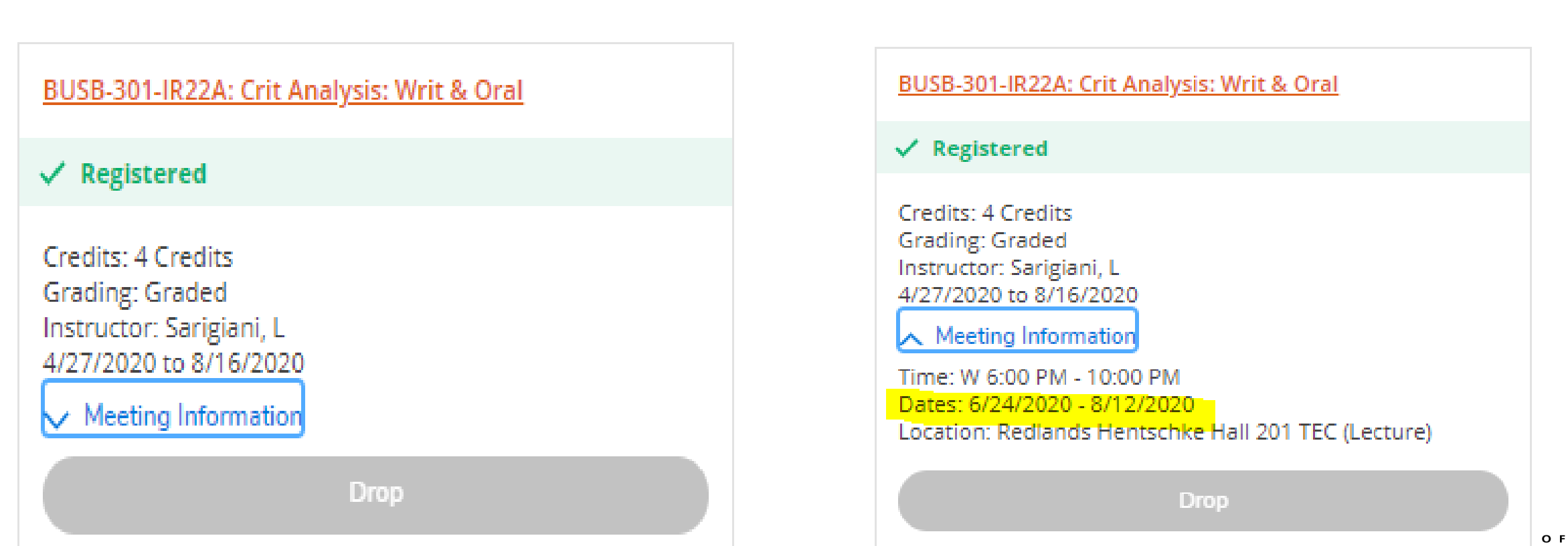

KIRedlands School of Business & Society

#### **COMMON QUESTION**

#### Why does my class meet 2 nights a week?

| A View other portions                                                                     |          |       |     |     |                     |                                           |     |                                                     |     |     |
|-------------------------------------------------------------------------------------------|----------|-------|-----|-----|---------------------|-------------------------------------------|-----|-----------------------------------------------------|-----|-----|
| <ul> <li>View other sections</li> </ul>                                                   | <b>^</b> |       | Sun | Mon | Т                   | ue                                        | Wed | Thu                                                 | Fri | Sat |
|                                                                                           |          | 11am  |     |     |                     |                                           |     |                                                     |     |     |
| USB-370-IV18: Managing Quality & Operations                                               |          | 12pm  |     |     |                     |                                           |     |                                                     |     |     |
| / Registered, but not started                                                             |          | 1pm   |     |     |                     |                                           |     |                                                     |     |     |
| Credits: 4 Credits<br>Grading: Graded<br>nstructor: Hayath, l<br>2(21/2020 eo 12/20/2020  |          | 2pm   |     |     |                     |                                           |     |                                                     |     |     |
| Meeting Information                                                                       |          | spm   |     |     |                     |                                           |     |                                                     |     |     |
| ime: Th 6:00 PM - 10:00 PM<br>Pates: 10/29/2020 - 11/19/2020                              |          | 4pm   |     |     |                     |                                           |     |                                                     |     |     |
| ocation: Riverside (Online)                                                               |          | opini |     |     |                     |                                           |     |                                                     |     |     |
| ime: 1 6:00 PM - 10:00 PM<br>ates: 11/24/2020 - 11/24/2020<br>ocation: Riverside (Online) |          | 6pm   |     |     | BUSB- BU<br>330- 37 | <u>SB-</u><br><u>BUSB-</u><br><u>433-</u> |     | BU BU BU BU BU BU BU<br>333 333 333 333 333 370 370 |     |     |
| ime: Th 6:00 PM - 10:00 PM                                                                |          | 7pm   |     |     | - 1/22              | 18 IV20                                   |     | <u>IR2 IR2 IR2 IR2 IR2 IV1 IV1</u>                  |     |     |
| Dates: 12/3/2020 - 12/17/2020<br>ocation: Riverside (Online)                              |          | 8pm   |     |     |                     |                                           |     |                                                     |     |     |
| Drop                                                                                      |          | 9pm   |     |     |                     |                                           |     |                                                     |     |     |
|                                                                                           |          |       |     |     |                     |                                           |     |                                                     |     |     |

SCHOOL OF BUSINESS & SOCIETY

#### **COMMON QUESTION**

#### I can't find the section I am supposed to register for?

- Locate the sections that are available
- Choose one based on the night of the week and/or Professor, and/or teaching modality
- Moving forward not all the original sections that may be on your schedule will be available.

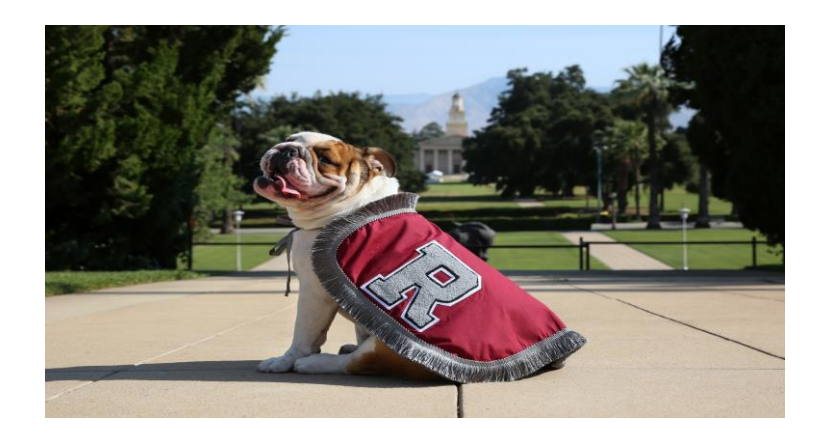

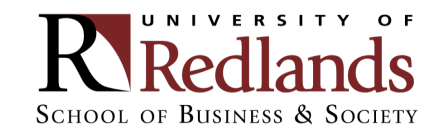

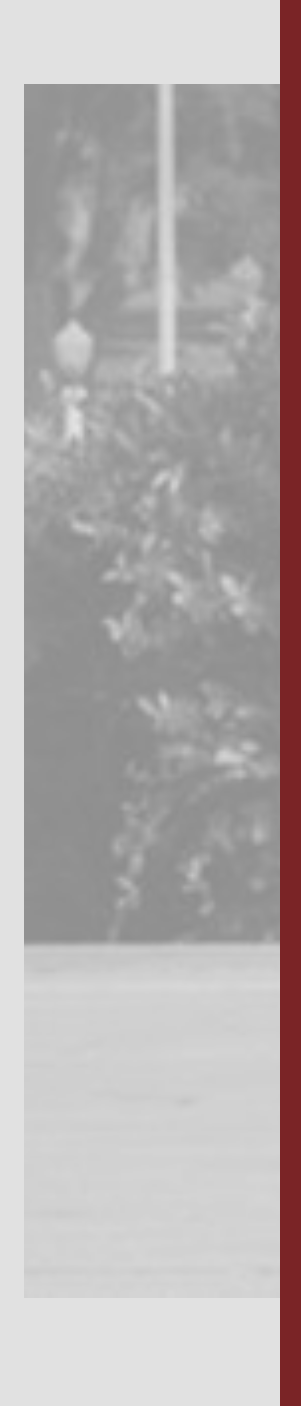

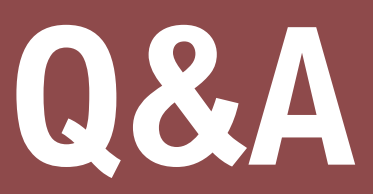

Questions? Submit questions to the Meeting Organizer through the chat box

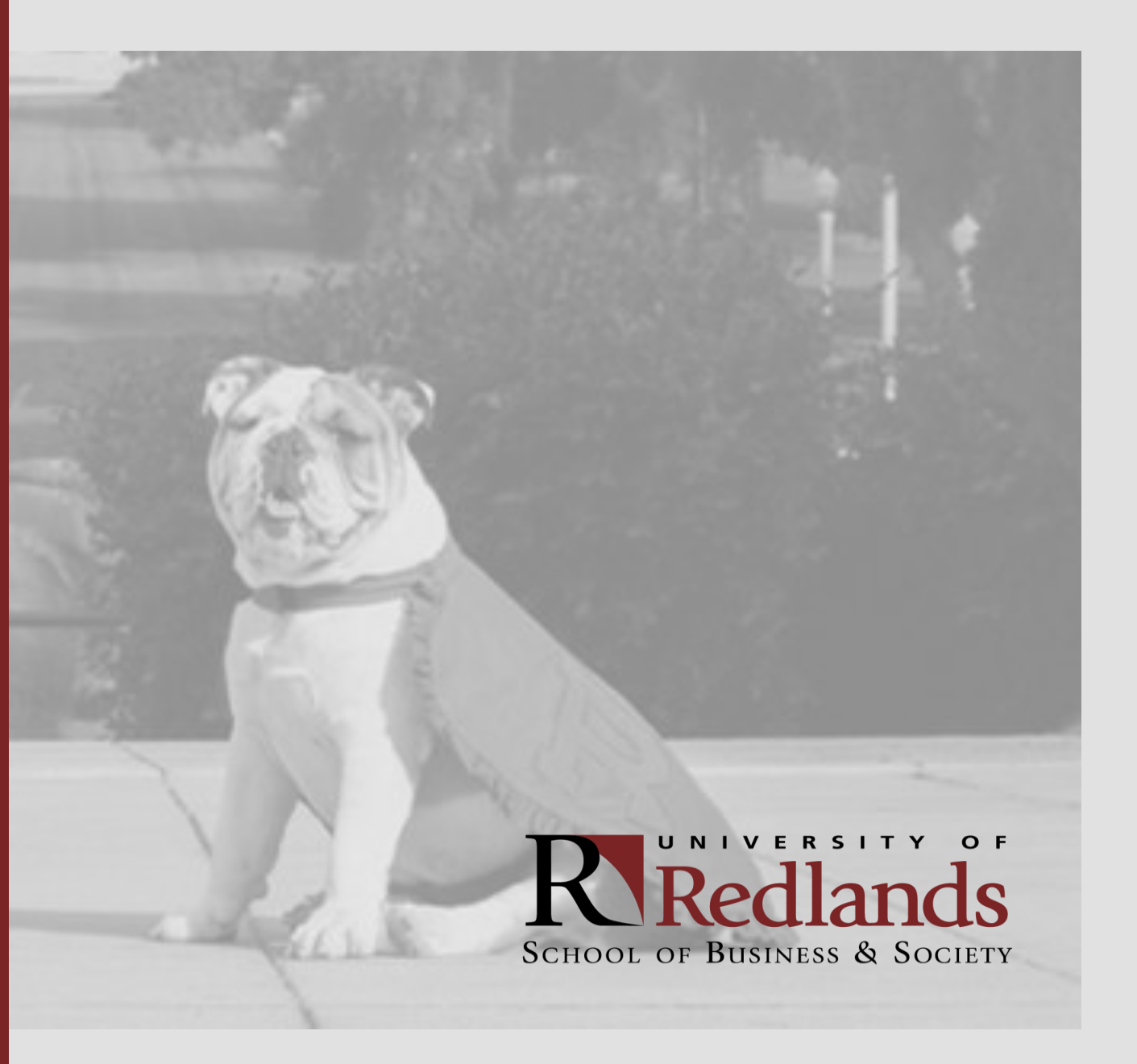

#### **WE'RE HERE TO ASSIST YOU**

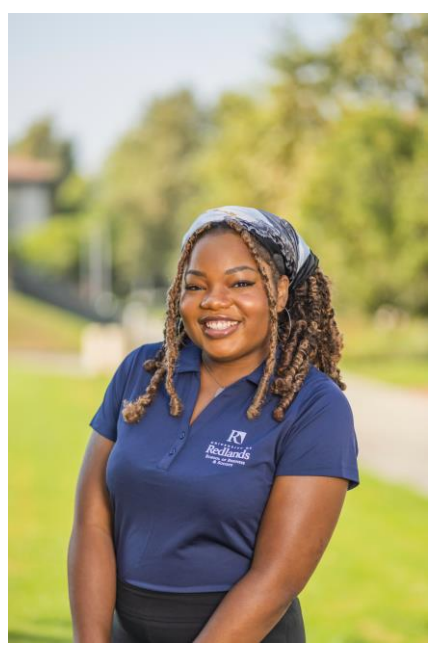

Harmonie Carr, Assistant Director of Student Success

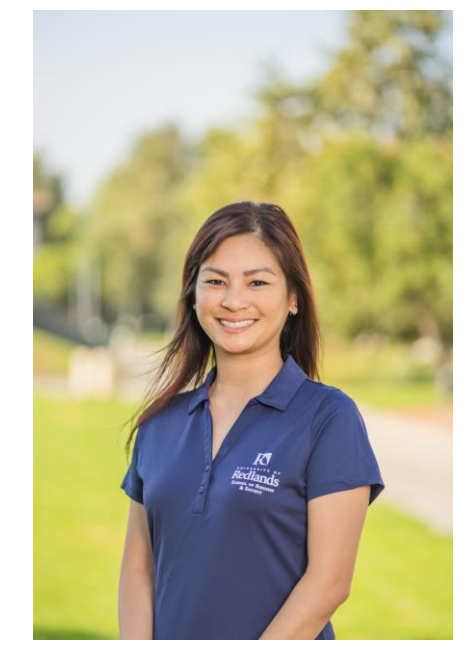

Khanhvy Philadelphia, Assistant Director of Student Success

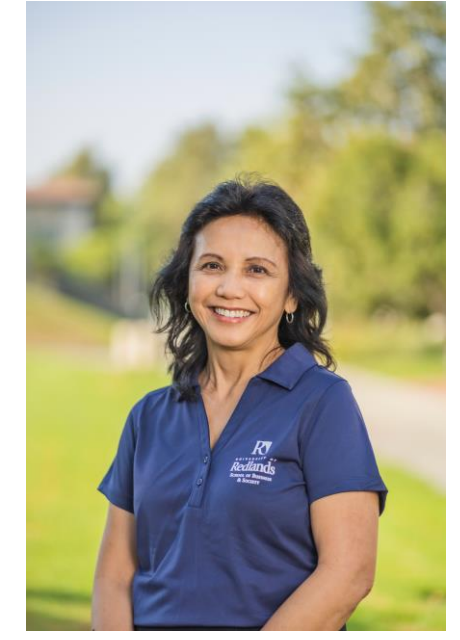

Christine Taitano, Director of Student Success

For assistance, please contact us at SBSStudentSuccess@redlands.edu or call toll-free at (877) 879-6413.